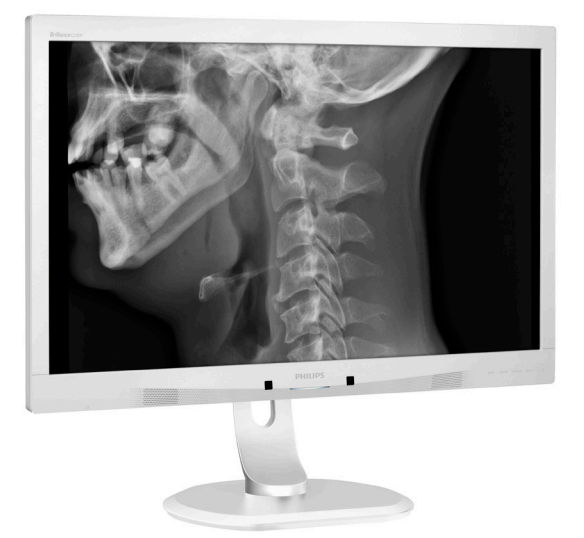

# www.philips.com/welcome

| FI | Käyttöopas                         | 1  |
|----|------------------------------------|----|
|    | Asiakaspalvelu ja takuu            | 25 |
|    | Vianetsintä ja usein kysytty<br>29 | /ä |

# **PHILIPS**

# Brilliance

C240P4

# Sisällysluettelo

| 1.                                                                     | Tär                                                                        | keää                                                                                                    | 1                                                              |
|------------------------------------------------------------------------|----------------------------------------------------------------------------|----------------------------------------------------------------------------------------------------|----------------------------------------------------------------|
|                                                                        | 1.1                                                                        | Verkkolaitteen turvallisuustiedot                                                                                                    | 1                                                              |
|                                                                        | 1.2                                                                        | EMC-tiedot                                                                                                    | 2                                                              |
|                                                                        | 1.3                                                                        | Turvallisuusohjeet ja laitteen hoito                                                                                                    | 7                                                              |
|                                                                        | 1.4                                                                        | Oppaassa käytetyt merkinnät                                                                                                    | 9                                                              |
|                                                                        | 1.5                                                                        | Tuotteen ja pakkausmateriaalin                                                                                                    |                                                                |
|                                                                        |                                                                            | hävittäminen                                                                                                    | 9                                                              |
| 2.                                                                     | Näv                                                                        | vtön asennus                                                                                                    | 11                                                             |
|                                                                        | 2.1                                                                        | Asennus                                                                                                    | 11                                                             |
|                                                                        | 2.2                                                                        | Näytön käyttäminen                                                                                                    | 12                                                             |
|                                                                        | 2.3                                                                        | Poista jalustakokoonpano VESA-                                                                                                    |                                                                |
|                                                                        |                                                                            | kiinnitystä varten                                                                                                    | 15                                                             |
| 3                                                                      | Kuv                                                                        | an optimointi                                                                                                    | 16                                                             |
| 5.                                                                     | 3,1                                                                        | SmartImage <sup>CLINIC</sup>                                                                                                    | 16                                                             |
|                                                                        |                                                                            |                                                                                                    |                                                                |
|                                                                        | _                                                                          |                                                                                                    |                                                                |
| 4.                                                                     | Pov                                                                        | verSensor™                                                                                                    | 18                                                             |
| 4.<br>5.                                                               | Pov<br>Tek                                                                 | verSensor™                                                                                                    | 18<br>20                                                       |
| 4.<br>5.                                                               | Pov<br>Tek<br>5.1                                                          | verSensor™<br>niset tiedot<br>Tarkkuus & esiasetustilat                                                                                                    | <b>18</b><br><b>20</b><br>23                                   |
| 4.<br>5.                                                               | Pov<br>Tek<br>5.1                                                          | verSensor™<br>niset tiedot<br>Tarkkuus & esiasetustilat<br>ranhallinta                                                                                                    | <b>18</b><br><b>20</b><br>23                                   |
| 4.<br>5.<br>6.                                                         | Pov<br>Tek<br>5.1<br>Viru                                                  | verSensor™<br>miset tiedot<br>Tarkkuus & esiasetustilat<br>ranhallinta                                                                                                    | <b>18</b><br><b>20</b><br>23<br><b>.24</b>                     |
| 4.<br>5.<br>6.<br>7.                                                   | Pov<br>Tek<br>5.1<br>Virr<br>Asia                                          | verSensor™<br>miset tiedot<br>Tarkkuus & esiasetustilat<br>manhallinta<br>akaspalvelu ja takuu                                                                                                    | <b>18</b><br>20<br>23<br><b>24</b><br><b>25</b>                |
| 4.<br>5.<br>6.<br>7.                                                   | Pov<br>Tek<br>5.1<br>Viru<br>Asia<br>7.1                                   | verSensor™<br>aniset tiedot<br>Tarkkuus & esiasetustilat<br>anhallinta<br>akaspalvelu ja takuu<br>Philipsin takuu nestekidenäyttöjen                                                                                                    | <b>18</b><br>20<br>23<br><b>24</b><br><b>25</b>                |
| 4.<br>5.<br>6.<br>7.                                                   | Pov<br>Tek<br>5.1<br>Viru<br>Asia<br>7.1                                   | verSensor™<br>cniset tiedot<br>Tarkkuus & esiasetustilat<br>ranhallinta<br>akaspalvelu ja takuu<br>Philipsin takuu nestekidenäyttöjen<br>kuvapistevirheiden tapauksessa                                                                                 | <b>18</b><br>20<br>23<br><b>24</b><br><b>25</b>                |
| 4.<br>5.<br>6.<br>7.                                                   | <b>Pov</b><br><b>Tek</b><br>5.1<br><b>Viru</b><br><b>Asi</b><br>7.1<br>7.2 | verSensor ™<br>aniset tiedot<br>Tarkkuus & esiasetustilat<br>ranhallinta<br>Philipsin takuu nestekidenäyttöjen<br>kuvapistevirheiden tapauksessa<br>Asiakaspalvelu ja takuu                                                                             | <b>18</b><br>20<br>23<br><b>24</b><br>25<br>25                 |
| <ol> <li>4.</li> <li>5.</li> <li>6.</li> <li>7.</li> <li>8</li> </ol>  | Pov<br>Tek<br>5.1<br>Viru<br>Asia<br>7.1<br>7.2<br>Viau                    | verSensor ™<br>sniset tiedot<br>Tarkkuus & esiasetustilat<br>ranhallinta<br>akaspalvelu ja takuu<br>Philipsin takuu nestekidenäyttöjen<br>kuvapistevirheiden tapauksessa<br>Asiakaspalvelu ja takuu<br>betsintä ja usein kysyttyä                       | 18<br>20<br>23<br>24<br>25<br>25<br>28<br>29                   |
| <ol> <li>4.</li> <li>5.</li> <li>6.</li> <li>7.</li> <li>8.</li> </ol> | Pov<br>Tek<br>5.1<br>Viru<br>Asia<br>7.1<br>7.2<br>Viau<br>8.1             | verSensor ™<br>sniset tiedot<br>Tarkkuus & esiasetustilat<br>ranhallinta<br>Akaspalvelu ja takuu<br>Philipsin takuu nestekidenäyttöjen<br>kuvapistevirheiden tapauksessa<br>Asiakaspalvelu ja takuu<br>Disetsintä ja usein kysyttyä<br>Ongelmatilanteet | 18<br>20<br>23<br>24<br>25<br>25<br>25<br>28<br>29<br>29       |
| <ol> <li>4.</li> <li>5.</li> <li>6.</li> <li>7.</li> <li>8.</li> </ol> | Pov<br>Tel-<br>5.1<br>Virn<br>Asia<br>7.1<br>7.2<br>Vian<br>8.1<br>8.2     | verSensor ™<br>sniset tiedot<br>Tarkkuus & esiasetustilat<br>ranhallinta<br>Akaspalvelu ja takuu<br>Philipsin takuu nestekidenäyttöjen<br>kuvapistevirheiden tapauksessa<br>Asiakaspalvelu ja takuu<br>Ongelmatilanteet<br>Usein kysyttyä - Yleisiä     | 18<br>20<br>23<br>24<br>25<br>25<br>25<br>29<br>29<br>29<br>30 |

# 1. Tärkeää

Monitori on tarkoitettu käytettäväksi lääketieteellisen laitteen kanssa näyttämään aakkosellisia, numeerisia ja graafisia tietoja. Kohdelaitteen Philips-monitori saa virran ulkoisesta tunnistettavasta verkkolaitteesta. (IEC/ EN60601-1).

# 1.1 Verkkolaitteen turvallisuustiedot

#### Verkkolaite

Tämä verkkolaite (Valmistaja: Philips, malli: PMP60-13-1-HJ-S) on lääketieteellisen laitteen rakenneosa.

Ulkoisten laitteiden liittäminen

Ulkoisten laitteiden, jotka on tarkoitettu liitettäväksi signaalituloihin/lähtöihin tai muihin liitäntöihin, on oltava aiheeseen liittyvien UL/IEC-standardien mukaisia (esim. UL 60950 for IT equipment, UL 60601-1 ja ANSI/AAMI ES60601-1 / IEC 60601-sarjan järjestelmissä) – on oltava standardin IEC 60601-1-1 mukaisia, Turvallisuusvaatimukset lääketieteellisille sähkölaitteille.

Laitteen yhteyden katkaisu Virtapistoke tai laitteen kytkintä käytetään laitteen virrankatkaisulaitteena, virrankatkaisulaitteen on oltava valmiina käytettäväksi. Irrota aina virtajohtosarja kokonaan tuotteesta, kun huollat tai puhdistat sitä. Älä tee liitäntöjä, kun virta on päällä, koska äkillinen virtasyöksy voi vahingoittaa herkkiä elektronisia osia.

#### Luokitus

- Vesitiiviysaste: IPX0
- Laite ei ole sopiva käytettäväksi syttyvän anesteettisen sekoituksen ja ilman tai hapen tai ilokaasun läheisyydessä. (Ei AP- tai APGluokka)

- Käyttötila: Jatkuva
- Suojaustyyppi sähköiskua vastaan: Luokan I ME-laite
- Ei sovellettu osa.

#### Sammutus

On vahvasti suositeltavaa sammuttaa järjestelmä ennen kuin aloitat yksittäisten osien puhdistamisen.

Toimi seuraavien ohjeiden mukaisesti.

- Sulje kaikki sovellusohjelmat
- Sulje käyttöjärjestelmä
- Kytke virtakytkin pois päältä
- Irrota virtajohtosarja
- Irrota kaikki laitteet

#### Turvallisuussymbolin kuvaus

#### Seuraavassa on

lisäturvallisuussymbolien selitykset.

| c <b>AL</b> us | Koskien sähköiskua, tulipalo- ja<br>mekaaniset vaarat vain ANSI/AAMI<br>ES60601-1:n ja CAN/CSA C22.2 NO.<br>60601-1:n mukaisesti                                                                     |
|----------------|----------------------------------------------------------------------------------------------------|
| Ĩ              | Huomio, tutustu TOIMITUKSEEN<br>KUULUVIIN ASIAKIRJOIHIN.                                                                                                    |
| $\sim$         | Virtatyyppi - Vaihtovirta                                                                                                    |
| ===            | Tasavirta                                                                                                    |
| CE             | Euroopan yhteisön hyväksyntä,<br>Monitori on 93/42/EEC- ja<br>2007/47/EY-normien ja seuraavien<br>sovellettavien standardien mukainen:<br>EN60601-1, EN 60601-1-2, EN 61000-<br>3-2 ja EN 61000-3-3. |
|                | TUV-tyyppitestaushyväksyntä,<br>Monitori on eurooppalaisten<br>standardien EN60601-1 ja IEC60601-1<br>mukainen.                                                                                      |
|                | Virta päällä                                                                                                    |
| $\bigcirc$     | Virta pois                                                                                                    |
|                | Lääkinnällinen laite koskien sähköiskua,<br>tulipalo- ja mekaaniset vaarat vain<br>ANSI/AAMI ES60601-1: 2005 n ja<br>CAN/CSA C22.2 NO. 60601-1:2008 n<br>mukaisesti                                  |

#### Tärkeää

#### Huomautus

- Huomio: Käytä sopivaa kiinnityslaitetta välttääksesi loukkaantumisriskin.
- Käytä virtajohtoa, joka vastaa hyväksyttyä verkkovirran jännitettä, ja joka on maasi turvallisuusstandardien mukainen.
- · Varmista, että käyttäjä ei kosketa SIP/SOP-osia ja potilasta yhtä aikaa.

# 1.2 EMC-tiedot

#### Opas ja valmistajan ilmoitus - sähkömagneettiset päästöt - kaikille LAITTEILLE ja JÄRJESTELMILLE

Monitori on tarkoitettu käytettäväksi alla määritetyssä sähkömagneettisessa ympäristössä. Asiakkaan tai monotorin käyttäjän tulee varmistaa, että monitoria käytetään mainitussa ympäristössä.

| Päästötesti                                                              | Säädöstenmukaisuus | Sähkömagneettinen ympäristö - opas                                                                                                    |  |  |  |  |
|--------------------------------------------------------------------------|--------------------|----------------------------------------------------------------------------------------------------|--|--|--|--|
| Radiotaajuuspäästöt<br>CISPR 11                                          | Ryhmä 1            | Monitori käyttää radiotaajuusenergiaa vain<br>sisäisessä toiminnassaan. Sen vuoksi monitorin<br>radiotaajuuspäästöt ovat hyvin matalia, eivätkä<br>ne todennäköisesti aiheuta häiriötä lähellä<br>oleville elektronisille laitteille. |  |  |  |  |
| Radiotaajuuspäästöt<br>CISPR 11                                          | Luokka B           | Monitori sovoltuu käytettäväksi kaikkiin tiloihin                                                                                                    |  |  |  |  |
| Harmoniset päästöt<br>IEC 61000-3-2                                      | Luokka D           | mukaan lukien asunnot ja tilat, jotka on liitetty<br>suoraan julkiseen matalajännitesähköverkkoon                                                                                                    |  |  |  |  |
| lännitevaihtelut /<br>älkyntäpäästöt Vaatimustenmukainen<br>EC 61000-3-3 |                    | – joka tuottaa virtaa rakennuksiin ja<br>kotitalouskäyttöön.                                                                                                    |  |  |  |  |

Opas ja valmistajan ilmoitus - sähkömagneettinen immuunisuus - kaikille LAITTEILLE ja JÄRJESTELMILLE:

Monitori on tarkoitettu käytettäväksi alla määritetyssä sähkömagneettisessa ympäristössä. Asiakkaan tai monotorin käyttäjän tulee varmistaa, että monitoria käytetään mainitussa ympäristössä.

| Immuunisuustesti                                                                   | IEC 60601<br>-testitaso                                                                                                    | Vaatimustenmukaisuustaso                                                                                                    | Sähkömagneettinen<br>ympäristö - opas                                                                                                    |
|------------------------------------------------------------------------------------|----------------------------------------------------------------------------------------------------|----------------------------------------------------------------------------------------------------|----------------------------------------------------------------------------------------------------|
| Sähköstaattinen purkaus<br>(ESD)<br>IEC 61000-4-2                                  | 6 kV kontakti<br>8 kV ilma                                                                                                    | 6 kV kontakti<br>8 kV ilma                                                                                                    | Lattiamateriaalin tulee<br>olla puu, betoni tai<br>keraaminen laatta. Jos<br>lattiat on päällystetty<br>synteettisellä<br>materiaalilla,<br>suhteellisen kosteuden<br>on oltava vähintään 30<br>%.                                                                                                    |
| Sähköinen nopea<br>tasaus/purkaus<br>IEC 61000-4-4                                 | 2 kV<br>virtajohdoissa<br>1 kV tulo-/<br>lähtölinjoissa                                                                                                    | 2 kV virtajohdoissa<br>1 kV tulo-/lähtölinjoissa                                                                                                    | Verkkovirran tulee olla<br>tyypillistä kaupallisissa<br>ja sairaalaympäristöissä<br>käytettävää laatua.                                                                                                    |
| Syöksyaalto<br>IEC 61000-4-5                                                       | 1 kV linja(t) -<br>linja(t)<br>2 kV linja(t) -<br>maa                                                                                                    | 1 kV linja(t) - linja(t)<br>2 kV linja(t) - maa                                                                                                    | Verkkovirran tulee olla<br>tyypillistä kaupallisissa<br>ja sairaalaympäristöissä<br>käytettävää laatua.                                                                                                    |
| virransyöttölähtölinjojen<br>keskeytykset ja<br>jännitevaihtelut<br>IEC 61000-4-11 | <pre>&lt;5 % UT (&gt;95<br/>% kuoppa<br/>UT:ssa) 0,5<br/>syklissä<br/>40 % UT (60<br/>% kuoppa<br/>UT:ssa) 5<br/>syklissä<br/>70 % UT (30<br/>% kuoppa<br/>UT:ssa) 25<br/>syklissä<br/>&lt;5 % UT (&gt;95<br/>% kuoppa<br/>UT:ssa) 5<br/>sekunnissa</pre> | <5 % UT (>95 % kuoppa<br>UT:ssa) 0,5 syklissä<br>40 % UT (60 % kuoppa<br>UT:ssa) 5 syklissä<br>70 % UT (30 % kuoppa<br>UT:ssa) 25 syklissä<br><5 % UT (>95 % kuoppa<br>UT:ssa) 5 sekunnissa | Verkkovirran tulee olla<br>tyypillistä kaupallisissa<br>ja sairaalaympäristöissä<br>käytettävää laatua. Jos<br>monitorin käyttäjän<br>on pystyttävä<br>jatkamaan käyttöä<br>virtakatkoksen aikana,<br>on suositeltavaa, että<br>monitori saa virran<br>keskeytymättömästä<br>virtalähteestä tai akusta. |
| Virtataajuuden (50/60<br>Hz) magneettikenttä<br>IEC 61000-4-8                      | 3 A/m                                                                                                    | 3 A/m                                                                                                    | Virtataajuuden<br>magneettikenttien<br>tulee olla tyypillisen<br>kaupallisen ympäristön<br>tai sairaalaympäristön<br>tyypillisen<br>sijoituspaikan<br>ominaistasolla.                                                                                                    |

Huomautus

UT on vaihtovirtajännite ennen testitason käyttämistä.

Opas ja valmistajan ilmoitus - sähkömagneettinen immuunisuus - kaikille LAITTEILLE ja JÄRJESTELMILLE, jotka eivät ole ELÄMÄÄ YLLÄPITÄVIÄ:

Monitori on tarkoitettu käytettäväksi alla määritetyssä sähkömagneettisessa ympäristössä. Asiakkaan tai monotorin käyttäjän tulee varmistaa, että monitoria käytetään mainitussa ympäristössä.

| Immuunisuustesti          | IEC 60601           | Vaatimustenmukaisuustaso | Sähkömagneettinen ympäristö -                                                                                                    |
|---------------------------|---------------------|--------------------------|----------------------------------------------------------------------------------------------------|
|                           | -testitaso          |                          | opas                                                                                                    |
|                           |                     |                          | Kannettavia ja mobiili-radiotaajuu<br>stiedonsiirtolaitteita ei tule käyttää<br>lähempänä monitorin mitään<br>osaa, mukaan lukien kaapelit, kuin<br>on suositeltava etäisyys laskettuna<br>kaavasta, joka soveltuu lähettimen<br>taajuudelle. |
|                           |                     |                          | Suositeltava etäisyys:                                                                                                    |
|                           |                     |                          | d = 1,2 √ <b>P</b>                                                                                                    |
|                           |                     |                          | d = 1,2 √ <b>P</b> 80−800 MHz                                                                                                    |
| Johtuva                   | 3 Vrms              |                          | d = 1,2 √ <b>P</b> 800 MHz−2,5 GHz                                                                                                    |
| IEC 61000-4-6             | 150 kHz - 80<br>MHz | 3 Vrms                   | missä <b>P</b> on lähettimen maksimi<br>nimellisantoteho watteina (W)<br>lähettimen valmistajan mukaan<br>ja d on suositeltava etäisyys                                                                                                    |
| Säteilevä<br>radiotaaiuus | 3 V/m               | 3 V/m                    | metreina (m).                                                                                                    |
| IEC 61000-4-3             | 80 MHz - 2,5<br>GHz |                          | Kiinteiden radiotaajuuslähettimien<br>kenttävoimakkuudet<br>sähkömagneettisin<br>paikkatutkimuksin määritettyinä:                                                                                                    |
|                           |                     |                          | a. Tulee olla pienempi kuin<br>vaatimustenmukaisuustaso<br>kullakin taajuusalueella.                                                                                                    |
|                           |                     |                          | b. Häiriötä voi esiintyä lähellä<br>laitetta merkittynä seuraavalla<br>symbolilla:                                                                                                    |
|                           |                     |                          | (((•)))                                                                                                    |

#### Tärkeää

#### Huomautus

- 80 MHz:llä ja 800 MHz:llä soveltuu korkeampi taajuusalue.
- Nämä ohjeet eivät ole sovellettavissa kaikissa tilanteissa. Sähkömagneettiseen etenemiseen vaikuttaa rakenteiden, kohteiden ja ihmisten absorptio ja heijastuminen.
- Kiinteiden lähettimien kenttävoimakkuuksia, kuten tukiasemat (matkapuhelin/ langaton) radiopuhelimille ja kannettaville radioille, radioamatööriradioille, AM- ja FM-radiolähetyksille ja TV-lähetyksille, ei voida ennustaa teoreettisesti tarkasti. Kiinteiden radiotaajuuslähettimien sähkömagneettisen ympäristön arvioimiseksi on harkittava paikkatutkimusta. Jos mitattu kenttävoimakkuus sijainnissa, jossa monitoria käytetään, ylittää yllä mainitun sovellettavan radiotaajuuden vaatimustenmukaisuustason, monitoria on tarkkailtava normaalin toiminnan varmistamiseksi. Jos havaitaan epänormaalia suoritustasoa, lisätoimenpiteet voivat olla välttämättömiä, kuten monitorin suuntaaminen tai sijoittaminen uudelleen.
- Yli 150 kHz 80 MHz -taajuusalueella kenttävoimakkuuksien tulee olla alle 3 V/m.

#### . Tärkeää

Suositeltavat välimatkat kannettavien ja mobiili-radiotaajuustiedonsiirtolaitteen ja sellaisen LAITTEEN tai JÄRJESTELMÄN, joka ei ole ELÄMÄÄ YLLÄPITÄVÄ, välillä:

Monitori on tarkoitettu käytettäväksi sähkömagneettisessa ympäristössä, jossa säteilevät radiotaajuushäiriöt ovat kontrolloituja. Asiakas tai monitorin käyttäjä voi auttaa estämään sähkömagneettista häiriötä ylläpitämällä minimietäisyyden kannettavien ja mobiili-radiotaajuustiedonsiirtolaitteiden (lähettimien) ja monitorin välillä, kuten alla on suositeltu, tiedonsiirtolaitteen maksimiantotehon mukaisesti.

|                                            | Etäisyys lähettimen taajuuden mukaan (mittari) |                           |                           |  |  |
|--------------------------------------------|------------------------------------------------|---------------------------|---------------------------|--|--|
| Lähettimen maksimi<br>nimellisantotebo (W) | 150 kHz - 80 MHz                               | 80 MHz - 800 MHz          | 800 MHz - 2,5 GHz         |  |  |
|                                            | <b>d</b> = 1,2 √ <b>P</b>                      | <b>d</b> = 1,2 √ <b>P</b> | <b>d</b> = 2,3 √ <b>P</b> |  |  |
| 0.01                                       | 0.12                                           | 0.12                      | 0.23                      |  |  |
| 0.1                                        | 0.38                                           | 0.38                      | 0.73                      |  |  |
| 1                                          | 1.2                                            | 1.2                       | 2.3                       |  |  |
| 10                                         | 3.8                                            | 3.8                       | 7.3                       |  |  |
| 100                                        | 12                                             | 12                        | 23                        |  |  |

# Huomautus

- Lähettimielle, joiden maksiminimellisantotehoa ei ole lueteltu yllä, suositeltavan etäisyyden d metreinä (m) voidaan arvioida käyttämällä kaavaa, joka soveltuu sellaisten lähettimien taajuudelle, missä P lähettimen maksiminimellisantoteho watteina (W) lähettimen valmistajan mukaan.
- 80 MHz:llä ja 800 MHz:llä soveltuu korkeamman taajuusalueen etäisyys.
- Nämä ohjeet eivät ole sovellettavissa kaikissa tilanteissa. Sähkömagneettiseen etenemiseen vaikuttaa rakenteiden, kohteiden ja ihmisten absorptio ja heijastuminen.

# 1.3 Turvallisuusohjeet ja laitteen hoito

# Varoituksia

- On vahvasti suositeltavaa sammuttaa järjestelmä ennen kuin aloitat yksittäisten osien puhdistamisen.
- Tätä laitetta ei saa mukauttaa millään tavoin.
- Tässä oppaassa esitettyjen käyttöja säätöohjeiden sekä muiden toimintaohjeiden laiminlyönti voi johtaa sähköiskuvaaraan tai muuhun sähköiseen tai mekaaniseen vahingonvaaraan.
- Lue seuraavat ohjeet huolellisesti ja noudata niitä kytkiessäsi ja käyttäessäsi näyttöä:

# Käyttö

- Pidä näyttö poissa suorasta auringonvalosta, hyvin voimakkaista kirkkaista valoista ja loitolla kaikista muista lämmönlähteistä. Pitkäaikainen altistus tämän tyyppiselle ympäristölle voi johtaa näytön värinmuutokseen ja vaurioon.
- Poista esineet, jotka voivat pudota tuuletusaukkoihin tai estää näytön elektroniikan kunnollisen jäähdytyksen.
- Älä tuki kotelon jäähdytysaukkoja.
- Sijoita näyttö siten, että pistorasia ja virtapistoke ovat hyvin ulottuvilla.
- Jos näyttö on suljettu irrottamalla virtakaapeli tai -johto, on odotettava kuusi sekuntia ennen sen kytkemistä takaisin.
- Käytä aina Philipsin toimittamaa hyväksyttyä virtajohtoa. Jos virtajohto on hävinnyt, ota yhteyttä paikalliseen huoltopisteeseen. (Katso lisätiedot kohdasta Asiakaspalvelukeskus)

- Älä kohdista näytölle rajuja tärinöitä tai iskuja käytön aikana.
- Älä kolhi tai pudota näyttöä käytön tai kuljetuksen aikana.

# Kunnossapito

- Älä aseta liikaa kuormitusta näyttöpaneelin päälle, jottei näyttöön tule vaurioita. Siirrä näyttöä tarttumalla sen reunukseen. Älä nosta näyttöä niin, että sormet tai käsi koskettaa näyttöpaneelia.
- Kytke näyttö irti, jos se on käyttämättömänä pitkän aikaa.
- Kytke näyttö irti kun puhdistat sitä. Käytä puhdistamiseen kevyesti kostutettua liinaa. Näyttöruudun voi pyyhkiä kuivalla liinalla, kun virta ei ole päällä. Älä kuitenkaan koskaan käytä näytön puhdistamiseen alkoholi- tai ammoniakkipohjaisia nesteitä tai muita orgaanisia liuottimia.
- Sähköiskun ja näytön pysyvän vaurioitumisen estämiseksi älä altista näyttöä pölylle, sateelle, vedelle tai käytä sitä paikoissa joiden kosteus on erittäin suuri.
- Jos näyttö kastuu, kuivaa se mahdollisimman nopeasti kuivalla liinalla.
- Jos jotain ulkopuolista ainetta tai vettä pääsee näytön sisään, sammuta näyttö välittömästi ja irrota sen virtajohto. Poista sen jälkeen vieras aine tai vesi ja lähetä näyttö huoltoon.
- Älä säilytä tai käytä näyttöä paikoissa, jotka ovat alttiina kosteudelle, suoralle auringonvalolle tai äärimmäiselle kylmyydelle.
- Näyttö toimii parhaiten ja sen käyttöikä on mahdollisimman pitkä kun käytät sitä ainoastaan sellaisissa paikoissa jotka ovat seuraavien

lämpötila- ja kosteusrajojen mukaisia.

- Lämpötila: 10°C 40°C
- Kosteus: 30% 75%
- Ilmanpaine: 700 1 060 hPa

Tärkeitä tietoja kiinni palamisesta / haamukuvista

- Aktivoi aina liikkuva näytönsäästöohjelma, kun lopetat näytön käyttämisen. Aktivoi aina määräaikainen ruudunpäivitysohjelma, jos näytölläsi on muuttumattomia, staattisia kohteita. Keskeyttämätön pysäytyskuvien tai liikkumattomien kuvien näyttäminen pitkiä aikoja voi aiheuttaa näytöllä "kiinni palamiset", joka tunnetaan myös "jälkikuvat" tai "haamukuvat".
- "Kiinni palamiset", "jälkikuvat" tai "haamukuvat" on yleisesti tunnettu ilmiö nestekidenäyttöpaneelitekniikassa. Useimmissa tapauksissa "kiinnipalamiset" tai "jälkikuvat" tai "haamukuvat" häviävät asteittaisesti jonkin ajan kuluttua, kun virta on kytketty pois päältä.

# Varoitus

Näytönsäästäjän aktivoinnin tai näytön säännöllisen virkistämistoiminnon laiminlyönti voi johtaa vakaviin "kiinni palaminen"-, "jälkikuva"- tai "haamukuva"-oireisiin, jotka eivät häviä, ja joita ei voi korjata. Takuu ei korvaa yllä lueteltuja vaurioita.

#### Huolto

- Näytön ulkokuoren saa avata ainoastaan siihen oikeutettu henkilö.
- Jos tarvitset näytön korjaamiseen tai kytkemiseen liittyviä ohjeita, ota yhteyttä paikalliseen huoltopisteeseen. (Katso lisätiedot kohdasta "Asiakaspalvelukeskus")
- Katso kuljetustietojen osalta "Tekniset tiedot".
- Älä jätä näyttöä suoraan auringonvaloon autoon tai sen tavaratilaan.

# Huomautus

Ota yhteyttä huoltoon, jos näyttö ei toimi normaalisti tai et ole varma miten jokin tässä käsikirjassa neuvottu toiminto suoritetaan.

# 1.4 Oppaassa käytetyt merkinnät

Seuraavassa esitetään tässä oppaassa käytetyt merkinnät.

#### Ohje-, huomio- ja varoitusmerkinnät

Oppaassa on kohtia, jotka on lihavoitu tai kursivoitu ja varustettu symbolilla. Nämä kohdat sisältävät ohjeita, huomautuksia ja varoituksia. Merkkejä on käytetty seuraavasti:

# Huomautus

Symboli tarkoittaa tärkeitä tietoja tai neuvoja, jotka helpottavat ja tehostavat tietokonejärjestelmän käyttöä.

# Huomio

Symboli tarkoittaa tietoja, joiden avulla käyttäjä voi estää laitteiston mahdollisen vahingoittumisen tai tietokoneessa olevien tietojen häviämisen.

# Varoitus

Tämä symboli viittaa mahdolliseen tapaturmavaaraan. Kohdassa neuvotaan, miten vaara vältetään.

Joissain tapauksissa varoitukset on merkitty toisella tavalla eikä niiden ohessa ole symbolia. Tällaiset varoitukset on esitetty viranomaisten määräyksien edellyttämässä muodossa.

Älä mukauta tätä laitetta ilman valmistajan valtuutusta.

Monitoria ei tule käyttää kriittisissä diagnoositarkoituksissa tai elämää ylläpitävissä järjestelmissä.

# **VAROITUS**

SÄHKÖISKUVAARAN VÄLTTÄMISEKSI TÄMÄ LAITE ON LIITETTÄVÄ VERKKOVIRTAAN SUOJAMAADOITUKSELLA. 1.5 Tuotteen ja pakkausmateriaalin hävittäminen

Waste Electrical and Electronic Equipment - WEEE

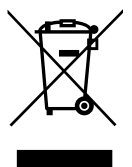

Tämä merkintä tuotteessa tai sen pakkauksessa merkitsee, että käytettyjä sähköisiä ja elektronisia laitteita koskevan eurooppalaisen direktiivin 2012/19/EU mukaisesti tätä tuotetta ei saa hävittää normaalin kotitalousjätteen mukana. On sinun vastuullasi hävittää tämä laite tarkoitukseen suunnitellun sähköisen ja elektronisen jätteen keräysjärjestelmän kautta. Saat selville sähköisen ja elektronisen jätteen keräyspisteet ottamalla yhteyttä paikallishallintoon, kotitaloutesi jätehuollosta vastaavaan yritykseen tai liikkeeseen, josta ostit tuotteen.

Uusi näyttösi sisältää kierrätettävää ja uudelleenkäytettävää materiaalia. Erikoistuneet yritykset voivat kierrättää tuotteesi lisätäkseen uudelleen käytettävien materiaalien määrää ja samalla minimoidakseen hävitettävän materiaalin määrän.

Kaikki turha pakkausmateriaali on jätetty pois. Olemme tehneet kaikkemme tehdäksemme pakkauksesta helposti yksittäisiksi ainesosiksi eroteltavaksi.

Ota selvää vanhan näytön ja pakkauksen hävittämistä koskevista paikallisista säädöksistä myyntiedustajaltasi.

#### . Tärkeää

Tämä symboli tuotteessa tai sen pakkauksessa ilmaisee, että tuotetta ei saa hävittää muun kotitalousjätteen mukana. Sen sijaan on omalla vastuullasi hävittää sähkö- ja elektroniikkaromu toimittamalla se eritviseen, tarkoitukseen varattuun sähkö- ja elektroniikkaromun keräyspisteeseen kierrätystä varten. Sähkö- ja elektroniikkaromun toimittaminen erityisiin keräys- ja kierrätyspisteisiin auttaa säilyttämään luonnonvaroja ja varmistaa, että haitallinen romu kierrätetään tavalla, joka suojelee ihmisen terveyttä ja ympäristöä. Ota yhteys kunnallisviranomaisiin, alueesi jätehuoltoyritykseen tai liikkeeseen, josta ostit tuotteen, saadaksesi lisätietoia sähkö- ja elektroniikkaromun kierrätyspisteistä.

#### Takaisinotto-/kierrätystietoja asiakkaille

Philips pyrkii teknisesti ja taloudellisesti toteutettavissa oleviin päämääriin optimoidakseen organisaation tuotteiden, palveluiden ja aktiviteettien ympäristövaikutukset.

Philips korostaa suunnittelu-, muotoilu- ja tuotantovaiheissa helposti kierrätettävien tuotteiden tärkeyttä. Philips-yrityksessä tuotteen käyttöiän lopun hallinta käsittää osallistumisen kansallisiin takaisinotto- ja kierrätysohjelmiin – mieluusti yhteistyössä kilpailijoiden kanssa, aina kun mahdollista – jotka kierrättävät kaiken materiaalin (tuotteet ja niiden pakkausmateriaali) ympäristölainsäädännön ja sopimuskumppanin takaisinottoohjelman mukaisesti. Näyttösi on valmistettu korkealaatuisista materiaaleista ja osista, jotka voidaan kierrättää ja käyttää uudelleen.

Katso lisätietoja kierrätysohjelmasta osoitteesta: <u>http://www.philips.com/</u> <u>a-w/about/sustainability.html</u>

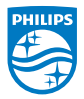

MMD Monitors & Displays Nederland B.V.

Prins Bernhardplein 200, 6th floor 1097 JB Amsterdam, The Netherlands

Yksityistalouksien elektroniikkaromun hävittäminen Euroopan unionissa.

# 2. Näytön asennus

# 2.1 Asennus

# 1 Pakkauksen sisältö

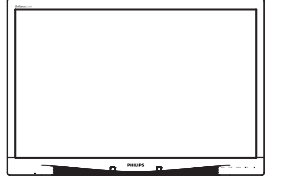

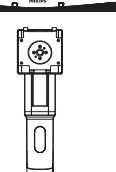

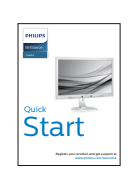

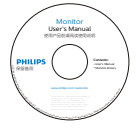

\*CD

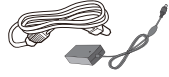

Verkkolaite

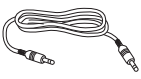

\* Audiokaapeli

\* Erilainen alueen mukaan.

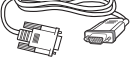

\* VGA

\* DVI

- 2 Asenna jalusta
- 1. Aseta monitori ylösalaisin tasaiselle pinnalle. Varo naarmuttamasta tai vahingoittamasta näyttöä.

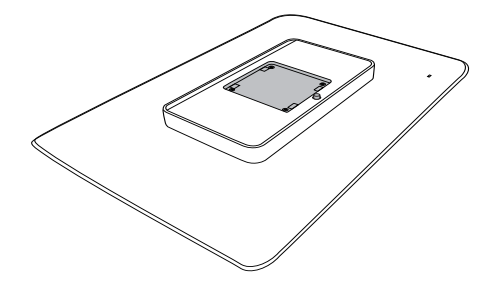

2. Napsauta kiinni alustaan VESAkiinnitysalueelle.

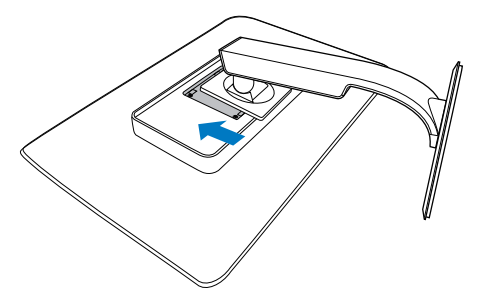

## 3 Yhdistäminen tietokoneeseen

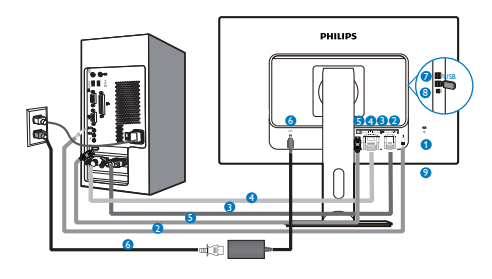

- 1 Kensington-varkaudenestolukko
- 2 Audiotulo
- B VGA-tulo
- 4 DVI-tulo
- 5 DisplayPort
- 6 Verkkolaite
- USB-downstream
- 8 USB-upstream
- 9 Kuulokeliitäntä

# Kytke PC:hen

- 1. Kytke virtajohto tiukasti näytön taakse.
- 2. Katkaise tietokoneesta virta ja irrota sen virtajohto pistorasiasta.
- Yhdistä näytön signaalijohto tietokoneen takana olevaan videoliitäntään.
- 4. Yhdistä tietokoneen ja näytön virtajohdot lähellä olevaan pistorasiaan.
- Kytke tietokone ja näyttö päälle. Jos kuvaruudussa näkyy kuva, asennus on valmis.

# 2.2 Näytön käyttäminen

# 1 Ohjauspainikkeiden kuvaus

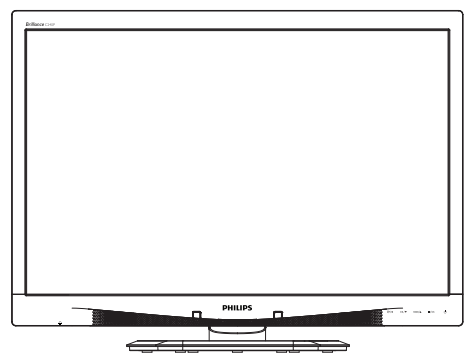

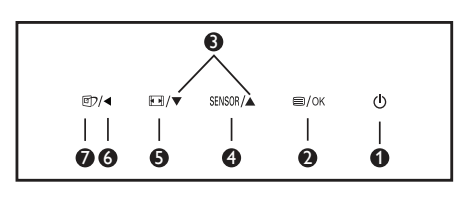

| 0 | ወ      | Kytke näytön virta Päälle ja<br>Pois.                                                                                                    |
|---|--------|----------------------------------------------------------------------------------------------------|
| 0 | ■/OK   | Käytä kuvaruutuvalikkoa.<br>Vahvista<br>kuvaruutuvalikkosäätö.                                                                                                    |
| 3 |        | Säädä kuvaruutuvalikkoa.                                                                                                    |
| 4 | SENSOR | Aseta anturitaso<br>taustavalon säätämiseksi<br>automaattisesti.                                                                                                    |
| 6 |        | Muuta näytön formaatti.                                                                                                    |
| 6 | •      | Palaa edelliselle<br>kuvaruutuvalikkotasolle.                                                                                                    |
| 0 | Œ٦     | SmartImage <sup>CLINIC</sup> -<br>pikanäppäin. Valittavissa on<br>kuusi tilaa: Clinical D-Image<br>(Kliininen D-Image), Text<br>(Teksti), sRGB image (sRGB-<br>kuva),Video, Standard<br>(Standardi), Off (Pois). |

#### 2 Yleistä kuvaruutuvalikoista

Mikä on On-Screen Display (OSD)?

Kaikissa Philipsin nestekidenäytöissä on kuvaruutunäyttövalikko (OSD) -ominaisuus. Sen avulla käyttäjä voi säätää näytön ominaisuuksia ja valita toimintoja näytössä olevien ohjeiden avulla. Käyttäjäystävällinen näytön käyttöliittymä näyttää seuraavalta:

| 9            | Power Sensor | On • 0 |
|--------------|--------------|--------|
| <del>گ</del> | Input        | •      |
|              |              |        |
|              |              |        |
|              |              |        |
| ۳            | Color        |        |
|              |              |        |

#### Säätöpainikkeiden perusohje

Yläpuolella näkyvässä näyttövalikossa käyttäjä voi näytön etupaneelin ▼ ▲ -painikkeita painamalla siirtää osoitinta ja vahvistaa valinnan tai muutoksen painamalla OK-painiketta.

#### OSD-valikko

Seuraavassa näet yleiskuvan valikkojen rakenteesta. Kaaviosta näet, miten pääset säätöjä tehdessäsi siirtymään eri asetuksiin.

| Main menu    | Sub      | menu                                             |               |                                              |
|--------------|----------|--------------------------------------------------|---------------|----------------------------------------------|
| Power Sensor |          | On                                               |               | 0, 1, 2, 3, 4                                |
|              |          | Off                                              |               |                                              |
| - Input      |          | VGA                                              |               |                                              |
|              | -        | DVI                                              |               |                                              |
|              |          | DisplayPort                                      |               |                                              |
| - Picture    |          | Picture Format                                   | _             | Wide Screen, 4:3                             |
|              | _        | Brightness                                       | _             | 0~100                                        |
|              |          | Contrast                                         | —             | 0~100                                        |
|              | _        | BlackLevel                                       | —             | 0~100                                        |
|              | -        | SmartResponse                                    | —             | off, Fast, Faster, Fastest                   |
|              | _        | SmartTxt                                         | —             | Off, On                                      |
|              | _        | Pixel Orbiting                                   | —             | Off, On                                      |
|              |          | OverScan                                         | —             | Off, On                                      |
| - Audio      |          | Volume                                           | —             | 0~100                                        |
|              | -        | Stand-Alone                                      | —             | Off, On                                      |
|              | _        | Mute                                             | —             | Off, On                                      |
|              |          | DP Audio                                         | —             | DP, Audio In                                 |
| - Color      |          | Color Temperature                                | _             | 5000K, 6500K, 7500K,<br>8200K, 9300K, 11500K |
|              | -        | sRGB                                             |               |                                              |
|              |          | User Define                                      |               | Red: 0~100                                   |
|              |          |                                                  | $\vdash$      | Green: 0~100                                 |
|              |          |                                                  |               | Blue: 0~100                                  |
| - Language   | —        | English, Español, Franç                          | ais, De       | eutsch, Italiano,                            |
|              |          | Portugués, Русский , ій<br>Nederlands Svenska Si | 91本中:<br>uomi | 又, Türkçe,<br>Polski Čeština                 |
|              |          | 한국어, 日本語, Maryar, !                              | /країн        | ська,                                        |
|              |          | Português do Brasil, E                           | ληνικι        | ή, 繁體中文                                      |
| OSD Settings |          | Horizontal                                       | —             | 0~100                                        |
|              | -        | Vertical                                         | —             | 0~100                                        |
|              | -        | Transparency                                     |               | Off, 1, 2, 3, 4                              |
|              | _        | OSD Time Out                                     |               | 5s, 10s, 20s, 30s, 60s                       |
|              |          | Power On Logo                                    | —             | Off, On                                      |
| Setup        |          | Auto                                             |               |                                              |
|              | -        | Power LED                                        | _             | 0, 1, 2, 3, 4                                |
|              |          | H.Position                                       | _             | 0~100                                        |
|              | _        | V.Position                                       | —             | 0~100                                        |
|              | $\vdash$ | Phase                                            |               | 0~100                                        |
|              | $\vdash$ | Clock                                            | —             | 0~100                                        |
|              | $\vdash$ | Resolution Notification                          | _             | On, Off                                      |
|              | $\vdash$ | Reset                                            | —             | Yes, No                                      |
|              |          | Information                                      |               |                                              |

# 3 Huomautus tarkkuudesta

Tämä monitori on suunniteltu optimaaliseen suoritukseen natiivitarkkuudella 1920 × 1200, 60 Hz. Kun näyttö kytketään päälle eri tarkkuudella, varoitus näkyy ruudulla: Use 1920 × 1200 @ 60 Hz for best results (Käytä tarkkuutta 1920 × 1200, 60 Hz parhaiden tulosten varmistamiseksi).

Natiiviresoluutiovaroituksen ilmoituksen voi kytkeä pois kuvaruutunäytön (OSD) valikon kohdasta Asetus.

4 Säätömahdollisuudet

## Kallistus

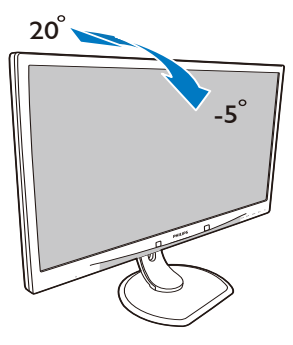

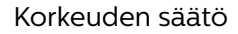

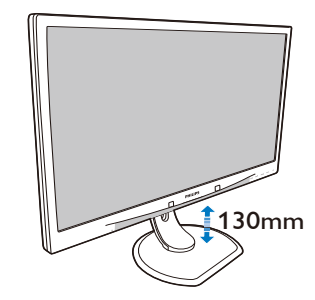

Kallistus

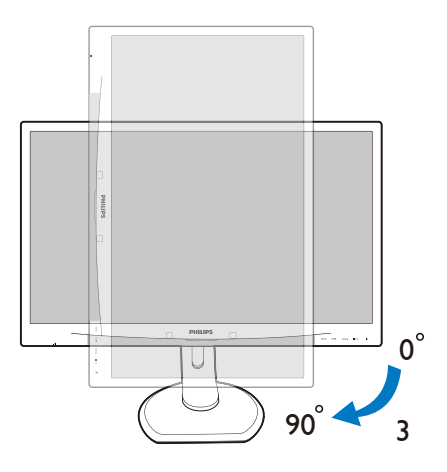

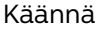

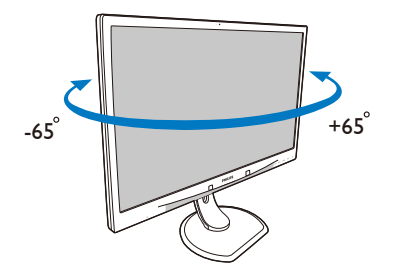

# 2.3 Poista jalustakokoonpano VESA-kiinnitystä varten

Noudata ennen näytön jalustan irrottamista alla olevia ohjeita vaurion tai vamman välttämiseksi.

1. Aseta monitori ylösalaisin tasaiselle pinnalle. Varo naarmuttamasta tai vahingoittamasta näyttöä.

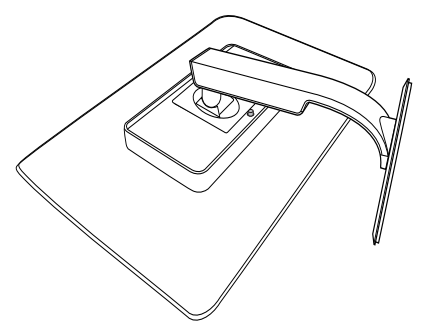

2. Poista jalustakokoonpano.

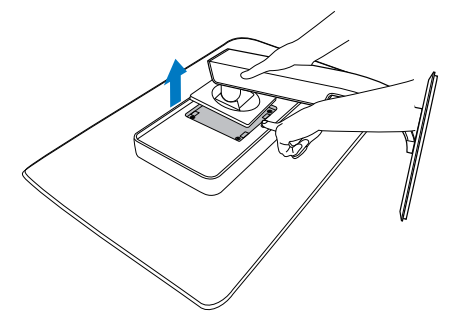

Huomautus Tämä näyttö sallii 100x100 mm:n asennusliitännän.

(Ruuvityyppi: M4 x 10)

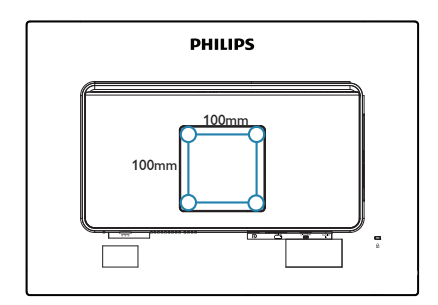

# 3. Kuvan optimointi

# 3.1 SmartImage<sup>CLINIC</sup>

# 1 Määritelmä?

SmartImage<sup>CLINIC</sup> in esiasetukset optimoivat näytön eri sisältötyypeille säätämällä kirkkautta, kontrastia, väriä ja terävyyttä dynaamisesti reaaliajassa. Philips SmartImage<sup>CLINIC</sup> -näytön suorituskyky on optimoitu niin tekstipohjaisille sovelluksille, kuin kuvien ja elokuvien katseluun.

# 2 Mihin tarvitsen sitä?

Haluat monitorin, joka on optimoitu kaikille suosikkisisältötyypeillesi. SmartImage<sup>CLINIC</sup> -ohjelmisto säätää kirkkautta, kontrastia, väriä ja terävyyttä dynaamisesti reaaliajassa ja parantaa näin monitorin katselukokemustasi.

3 Miten se toimii?

Philipsillä on yksinoikeus johtavaan SmartImage<sup>CLINIC</sup>-teknologiaansa, joka analysoi näyttösi sisältöä. Valitsemasi vaihtoehdon mukaan SmartImage<sup>CLINIC</sup> parantaa dynaamisesti näytettävien kuvien ja elokuvien kontrastia, värikylläisyyttä ja terävyyttä – kaikki reaaliajassa yhtä nappia painamalla.

4 Miten käynnistän SmartImage<sup>CLINIC</sup>ohjelmiston?

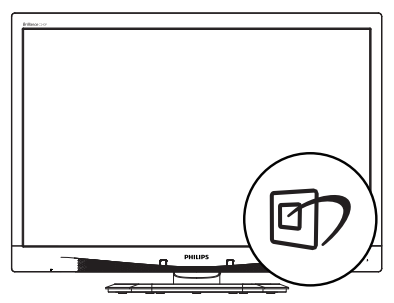

- Käynnistä SmartImage<sup>CLINIC</sup> näyttöruudulla painamalla -painiketta.
- Paina toistuvasti ▼ ▲ vaihtaaksesi tilojen Clinical D-Image (Kliininen D-Image), Text (Teksti), sRGB image (sRGB-kuva),Video, Standard (Standardi), Off (Pois).
- SmartImage<sup>CLINIC</sup> näkyy ruudulla 5 sekuntia tai voit voit myös vahvistaa valinnan painamalla "OK".

Valittavanasi on kuusi tilaa: Clinical D-Image (Kliininen D-Image), Text (Teksti), sRGB image (sRGB-kuva),Video, Standard (Standardi), Off (Pois).

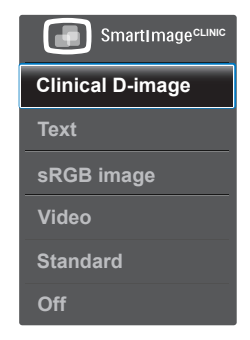

Kliininen D-Image:

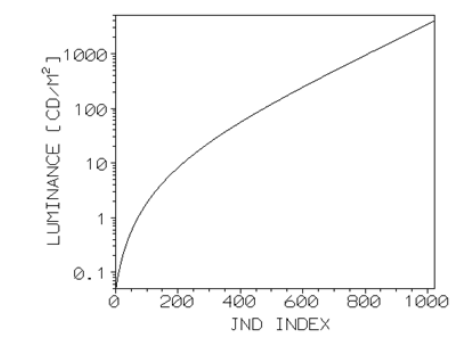

Monitorin on kyettävä näyttämään lääketieteellisiä kuvia yhdenmukaisen korkealaatuisesti luotettavien tulkintojen varmistamiseksi. Lääketieteellisten harmaasävykuvien esittäminen

#### 8. Kuvan optimointi

standardimonitoreilla on useimmiten parhaimmillaankin epäyhtenäistä, mikä tekee niistä epäsopivia kliiniseen ympäristöön. Philips-kliinisen tarkastelun näytöt kliininen D-image-esiasetuksella on kalibroitu tehtaalla tuottamaan DICOM part 14 yhteensopivan harmaasävystandardinäyttösuorituskyvyn. Korkealaatuisia LED-teknologiaa hyödyntäviä LCD-paneeleita käyttämällä, Philips tarjoaa yhdenmukaisen ja luotettavan suorituskyvyn kilpailukykyiseen hintaan. Katso lisätietoja DICOM-teknologiasta osoitteesta http://medical.nema. org/

- Text (Teksti): Helpottaa tekstiin pohjautuvien sovellusten, kuten sähköisten PDF-kirjojen, lukemista. Käyttämällä erikoisalgoritmia, joka lisää tekstisisällön kontrastia ja reunojen terävyyttä, näyttö on optimoitu rasittamatonta lukemista varten säätämällä monitorin kirkkautta, kontrastia ja värilämpötilaa.
- sRGB image (sRGB-kuva): sRGB on tärkeimpien yritysten tukema teollisuusstandardi, joka varmistaa parhaan mahdollisen vastaavuuden näytössä näkyvien ja tulosteiden värien välillä. sRGB-väriavaruus on tarkoin määritetty ja suunniteltu vastaamaan tyypillisiä koti- ja toimistokatseluolosuhteita ennemmin kuin pimeämpiä ympäristöjä, joissa käytetään kaupallisia värin vastaavuuksia.
- Video: Tämä tila tehostaa luminanssia (kirkkaus), syventää värikylläisyyttä ja aktivoi dynaamisen kontrastin. Kuvasta tulee partaveitsen terävä. Videoiden tummien alueiden yksityiskohdat tulevat näkyviin ilman muiden värien

haalistumista kirkkailla alueilla huipputarkassa kuvassa.

- Standard (Standardi): Tämä esiasetettu tila kytkee Philipsnäytön tehtaan standardikuvaoletustilaan.
- Off (Pois päältä): Ei SmartImage<sup>CLINIC</sup>-optimointia.

# 4. PowerSensor™

1 Miten se toimii?

- PowerSensorin toimintaperiaatteena on vaarattomien infrapunasignaalien lähetys ja vastaanotto käyttäjän läsnäolon tunnistamiseksi.
- Kun käyttäjä on näytön edessä, näyttö toimii normaalisti käyttäjän tekemillä esiasetetuilla asetuksilla, kuten kirkkaus, kontrasti, väri, jne.
- Olettaen, että näyttö on asetettu esim. 100 %:n kirkkaudelle ja käyttäjä poistuu tuoliltaan eikä enää ole näytön edessä, näyttö vähentää automaattisesti virrankulutustaan jopa 80 %.

#### Käyttäjä paikalla edessä

Käyttäjä ei paikalla

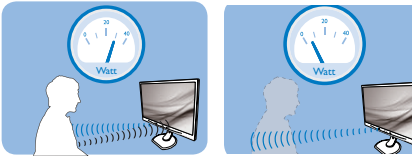

Yllä kuvattu virrankulutus on vain viitteellinen

# 2 Asettaminen

#### Oletusasetukset

PowerSensor on suunniteltu tunnistamaan käyttäjän läsnäolo, kun tämä on 30-100 cm:n etäisyydellä näytöstä ja viiden asteen kulmassa monitorista vasemmalle tai oikealle.

#### Mukautetut asetukset

Jos olet mieluummin yllä kuvatun alueen ulkopuolella, valitse korkeampi signaalivoimakkuus saavuttaaksesi optimaalisen tunnistustehokkuuden: Mitä korkeampi asetus, sen voimakkaampi tunnistussignaali. Saavuttaaksesi suurimman PowerSensor-tehokkuuden ja oikean tunnistuksen, sijoita itsesi suoraan näytön eteen.

- Jos päätät istua kauempana kuin 100 cm näytöstä, näyttö käyttää maksimitunnistussignaalia, jonka kantama on enintään 120 cm. (Asetus 4)
- Koska joillakin tummilla vaatteilla on taipumus absorboida infrapunasignaaleja, käytä voimakkaampaa signaalivoimakkuutta käyttäessäsi mustaa tai tummaa vaatetusta, vaikka olisit 100 cm:n etäisyydellä näytöstä.

#### Pikanäppäin

#### Tunnistinetäisyys

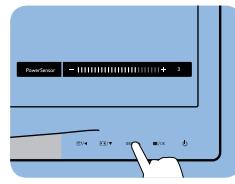

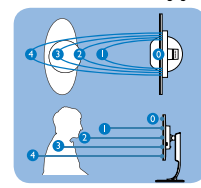

# Vaakasuunta/Pystysuunta

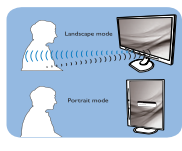

Yllä oleva kuvitus on vain viitteellinen

# 3 Asetusten säätäminen

Jos PowerSensor ei toimi oikein oletusalueen sisä- tai ulkopuolella, tunnistusta voi hienosäätää:

- Paina PowerSensor-pikanäppäintä
- Löydät säätöpalkin.
- Säädä PowerSensor-tunnistuksen säätö asetukseen 4 ja paina OK-painiketta.
- Kokeile uutta asetusta nähdäksesi tunnistaako PowerSensor sinut oikein uudessa sijainnissa.

#### 4. PowerSensor<sup>⊤</sup>

PowerSensor-toiminto on suunniteltu toimimaan vain näytön Maisema-tilassa (vaaka-asento). Kun PowerSensor on käynnistetty, se sammuu automaattisesti, jos näyttö käännetään Muotokuva-tilaasentoon (90 asetta/pystyasento). PowerSensor-tila kytkeytyy automaattisesti uudelleen päälle, kun näyttö palautetaan Maisematila-oletusasentoonsa.

#### Huomautus

Manuaalisesti valittu PowerSensor-tila pysyy käytössä, kunnes sitä säädetään uudelleen tai palautetaan oletustila. Jos havaitset, että PowerSensor on jostain syystä liian herkkä lähellä tapahtuvalle liikkeelle, säädä se pienemmälle signaalivoimakkuudelle.

# 5. Tekniset tiedot

| Kuva/Näyttö                      |                                                                                      |                                                                                                 |                                                                      |  |
|----------------------------------|--------------------------------------------------------------------------------------|-------------------------------------------------------------------------------------------------|----------------------------------------------------------------------|--|
| Näyttöpaneelityyppi              | IPS LCD                                                                              |                                                                                                 |                                                                      |  |
| Taustavalo                       | LED                                                                                  |                                                                                                 |                                                                      |  |
| Paneelin koko                    | 24'' W (61 cm)                                                                       |                                                                                                 |                                                                      |  |
| Kuvasuhde                        | 16:10                                                                                |                                                                                                 |                                                                      |  |
| Pikselikoko                      | 0,270 x 0,270 mn                                                                     | n                                                                                               |                                                                      |  |
| Vasteaika                        | 14 ms                                                                                |                                                                                                 |                                                                      |  |
| Optimaalinen resoluutio          | 1920 x 1200, 60 H                                                                    | lz                                                                                              |                                                                      |  |
| Katselukulma                     | 178° (V) / 178° (P),                                                                 | C/R > 10                                                                                        |                                                                      |  |
| Näytön värit                     | 16,7 milj.                                                                           |                                                                                                 |                                                                      |  |
| Pystyvirkistystaajuus            | 48 Hz – 85 Hz                                                                        |                                                                                                 |                                                                      |  |
| Vaakataajuus                     | 24 kHz – 94 kHz                                                                      |                                                                                                 |                                                                      |  |
| sRGB                             | KYLLÄ                                                                                |                                                                                                 |                                                                      |  |
| Liitäntä                         |                                                                                      |                                                                                                 |                                                                      |  |
| Tulosignaali                     | DVI (digitaalinen),<br>USB 2.0 x 4                                                   | VGA (analoginen), N                                                                             | läyttöportti 1.2,                                                    |  |
| Tulosignaali                     | Erillinen tahdistus                                                                  | s, vihreä tahdistus                                                                             |                                                                      |  |
| Audiotulo/-lähtö                 | PC-audiotulo, kuulokelähtö                                                           |                                                                                                 |                                                                      |  |
| Mukavuus                         |                                                                                      |                                                                                                 |                                                                      |  |
| DICOM-yhteensopiva<br>käyrä      | Kliininen D-Image                                                                    |                                                                                                 |                                                                      |  |
| Sisäänrakennetut<br>kaiuttimet   | 2 W x 2                                                                              |                                                                                                 |                                                                      |  |
| Käyttömukavuus                   | ◙7/◀ №/▼                                                                             | SENSOR/A 🗐/OK                                                                                   | <u>ل</u>                                                             |  |
| OSD:n kielet                     | Englanti, Saksa, E<br>Hollanti, Portugal<br>Ruotsi, Suomi, Tu<br>kiina, Japani, Kore | spanja, Ranska, Ital<br>i, Brasilian portugal<br>rkki, Tšekki, Ukraina<br>ea, Kreikka, Perintei | ia, Unkari,<br>i, Puola, Venäjä,<br>, Yksinkertaistettu<br>nen kiina |  |
| Muut<br>helppokäyttötoiminnot    | Kensington-lukko                                                                     | )                                                                                               |                                                                      |  |
| Plug and Play<br>-yhteensopivuus | DDC/CI, sRGB, Wi<br>Linux                                                            | indows 7/8/Vista/>                                                                              | (P, Mac OSX,                                                         |  |
| Jalusta                          |                                                                                      |                                                                                                 |                                                                      |  |
| Kallistus                        | -5 / 20 astetta                                                                      |                                                                                                 |                                                                      |  |
| Käännä                           | -65 / 65 astetta                                                                     |                                                                                                 |                                                                      |  |
| Korkeuden säätö                  | 130 mm                                                                               |                                                                                                 |                                                                      |  |
| Kallistus                        |                                                                                      |                                                                                                 |                                                                      |  |
| Virto                            |                                                                                      |                                                                                                 |                                                                      |  |
| Viita                            | AC-ottojäppito                                                                       | AC-ottojäppito                                                                                  | AC-ottojäppito                                                       |  |
| Kulutus                          | 100 VAC, 50 Hz                                                                       | 115 VAC, 60 Hz                                                                                  | 230 VAC, 50 Hz                                                       |  |
| Normaalikäyttö (tyyp.)           | 31,3 W                                                                               | 31,4 W                                                                                          | 31,5 W                                                               |  |

| Lepotila (Valmiustila)<br>(tyyp.)                                                                                                    | 0,5 W                                                                                                    | 0,5 W                               | 0,5 W                            |  |
|----------------------------------------------------------------------------------------------------|----------------------------------------------------------------------------------------------------|-------------------------------------|----------------------------------|--|
| Pois (tyyp.)                                                                                                    | 0,3 W                                                                                                    | 0,3 W                               | 0,3 W                            |  |
| Pois (Vaihtovirtakytkin)<br>(tyyp.)                                                                                                    | 0 W                                                                                                    | O W                                 | O W                              |  |
| Lämmönhukka*                                                                                                    | AC-ottojännite<br>100 VAC, 50 Hz                                                                                                    | AC-ottojännite<br>115 VAC, 60 Hz    | AC-ottojännite<br>230 VAC, 50 Hz |  |
| Normaalikäyttö                                                                                                    | 106,83 BTU/h                                                                                                    | 107,17 BTU/h                        | 107,51 BTU/h                     |  |
| Lepotila (Valmiustila)                                                                                                    | 1,71 BTU/h                                                                                                    | 1,71 BTU/h                          | 1,71 BTU/h                       |  |
| Pois                                                                                                    | 1,02 BTU/h                                                                                                    | 1,02 BTU/h                          | 1,02 BTU/h                       |  |
| Pois (Vaihtovirtakytkin)                                                                                                    | 0 BTU/h                                                                                                    | 0 BTU/h                             | 0 BTU/h                          |  |
| PowerSensor (tyyp.)                                                                                                    | 6.3 W                                                                                                    |                                     |                                  |  |
| Virran LED-merkkivalo                                                                                                    | Päällä-tila: Valkoi<br>(välkkyy)                                                                                                    | nen, Valmius-/Lep                   | otila: Valkoinen                 |  |
| Virransyöttö                                                                                                    | Ulkoinen verkkolaite: Philips/PMP60-13-1-HJ-S<br>Otto: 100–240 VAC, 47–63 Hz, 1,22–0,68 A<br>Anto: 17–21 Vdc, 3,53 A<br>Monitorin tasavirtatulo: 17–21 Vdc, 3,53 A |                                     |                                  |  |
| Koko                                                                                                    |                                                                                                    |                                     |                                  |  |
| Tuote jalustan kanssa<br>(LxKxS)                                                                                                    | 555 x 550 x 244 mm                                                                                                    |                                     |                                  |  |
| Tuote ilman jalustaa<br>(LxKxS)                                                                                                    | 555 x 388 x 65 mm                                                                                                    |                                     |                                  |  |
| Tuotepakkauksen kanssa<br>(LxKxS)                                                                                                    | 632 x 457 x 286 n                                                                                                    | nm                                  |                                  |  |
| Paino                                                                                                    |                                                                                                    |                                     |                                  |  |
| Tuote jalustalla                                                                                                    | 6,97 kg                                                                                                    |                                     |                                  |  |
| Tuote ilman jalustaa                                                                                                    | 4,64 kg                                                                                                    |                                     |                                  |  |
| Tuotepakkauksen kanssa                                                                                                    | 9,80 kg                                                                                                    |                                     |                                  |  |
| Käyttöolosuhteet                                                                                                    |                                                                                                    |                                     |                                  |  |
| Käyttöolosuhteet                                                                                                    | Lämpötila: -10 ºC<br>Kosteus: 30 % - 7<br>Ilmanpaine: 700 -                                                                                                    | : - +40 ºC<br>5 % RH<br>- 1 060 hPa |                                  |  |
| Ei käytettävissä<br>-olosuhteet                                                                                                    | Lämpötila: -20ºC - +60ºC<br>Kosteus: 10% - 90% RH<br>Ilmanpaine: 500 - 1 060 hPa                                                                                   |                                     |                                  |  |
| Ympäristö                                                                                                    |                                                                                                    |                                     |                                  |  |
| ROHS                                                                                                    | KYLLÄ                                                                                                    |                                     |                                  |  |
| Pakkaus                                                                                                    | 100% kierrätettäv                                                                                                    | ä                                   |                                  |  |
| Erityiset aineet                                                                                                    | 100% PVC BFR -vapaa kotelo                                                                                                    |                                     |                                  |  |
| Säädöstenmukaisuus ja stano                                                                                                    | dardit                                                                                                    |                                     |                                  |  |
| Sääntömääräiset<br>hyväksynnät CE Mark, TCO Certified, TUV/GS, TUV Ergo, WEEE,<br>JIS Z2801, IEC/EN60601-1-2,UL/cUL, RCM, IEC/<br>EN60601-1 ISO13485, CCC, CECP |                                                                                                    |                                     | V Ergo, WEEE,<br>., RCM, IEC/    |  |

| Kaappi |           |
|--------|-----------|
| Väri   | Valkoinen |
| Valmis | Pinta     |

# **Huomautus**

1. Näitä tietoja voidaan muuttaa ilman etukäteisilmoitusta. Siirry sivulle <u>www.philips.</u> <u>com/support</u> ja lataa esitteen viimeisin versio

# 5.1 Tarkkuus & esiasetustilat

## Maksimitarkkuus

1920 x 1200, 60 Hz (analoginen tulo) 1920 x 1200, 60 Hz (digitaalinen tulo)

 Suositeltava resoluutio
 1920 x 1200, 60 Hz (digitaalinen tulo)

| vaakataajuus<br>(kHz) | Tarkkuus  | pystytaajuus<br>(Hz) |
|-----------------------|-----------|----------------------|
| 31,47                 | 720x400   | 70,09                |
| 31,47                 | 640x480   | 59,94                |
| 35,00                 | 640x480   | 66,67                |
| 37,86                 | 640x480   | 72,81                |
| 37,50                 | 640x480   | 75,00                |
| 37,88                 | 800x600   | 60,32                |
| 46,88                 | 800x600   | 75,00                |
| 48,36                 | 1024x768  | 60,00                |
| 60,02                 | 1024x768  | 75,03                |
| 44,77                 | 1280x720  | 59,86                |
| 63,89                 | 1280x1024 | 60,02                |
| 79,98                 | 1280x1024 | 75,03                |
| 55,94                 | 1440x900  | 59,89                |
| 70,64                 | 1440x900  | 74,98                |
| 64,67                 | 1680x1050 | 59,88                |
| 65,29                 | 1680x1050 | 59,95                |
| 66,59                 | 1920x1080 | 59,93                |
| 74,04                 | 1920x1200 | 59,95                |
| 67,50                 | 1920x1080 | 60,00                |
| 75,00                 | 1600x1200 | 60,00                |

# Huomautus

Huomaa, että näyttö toimii parhaiten natiiviresoluutiolla 1920 x 1200, 60 Hz. Varmistaaksesi parhaan kuvanlaadun, noudata tätä resoluutiosuositusta.

# 6. Virranhallinta

Jos sinulla on VESA:n DPMyhteensopiva näyttökortti tai sovellus asennettuna PC-tietokoneellesi, näyttö vähentää automaattisesti sähkönkulutustaan, silloin kun se ei ole käytössä. Jos näyttö havaitsee signaalin näppäimistöltä, hiirestä tai muusta laitteesta, se "herää" automaattisesti. Seuraava taulukko sisältää virrankäyttöarvot ja automaattisen virransäästötoiminnot signaalit:

| Virta-asetusten tiedot    |        |        |        |                                |                        |
|---------------------------|--------|--------|--------|--------------------------------|------------------------|
| VESA-tila                 | Video  | H-sync | V-sync | Sähkönkäyttö                   | LED-Väri               |
| Aktiivi                   | PÄÄLLÄ | Kyllä  | Kyllä  | 31,4 W (tyyp.)<br>61 W (maks.) | Valkoinen              |
| Lepotila<br>(Valmiustila) | POIS   | Ei     | Ei     | 0,5 W (tyyp.)                  | Valkoinen<br>(vilkkuu) |
| Sammuta                   | POIS   | -      | -      | 0 W<br>(Virtakytkin)           | POIS                   |

Seuraavaa asetusta käytetään mittaamaan tämän näytön virrankulutusta.

- Alkuperäinen resoluutio: 1920 x
  1200
- Kontrasti: 50%
- Kirkkaus: 100%
- Värilämpötila: 6500 K puhtaan valkoisella kuviolla

Huomautus Näitä tietoja voidaan muuttaa ilman etukäteisilmoitusta.

# 7. Asiakaspalvelu ja takuu

# 7.1 Philipsin takuu nestekidenäyttöjen kuvapistevirheiden tapauksessa

Philipsin pyrkimyksenä on tarjota tuotteita, joiden laatu on paras mahdollinen. Käytämme uusimpia valmistusmenetelmiä ja tiukkaa laadunvalvontaa. Nestekidenäyttöjen kuvapisteiden tai osaväripisteiden vikoja ei kuitenkaan voida aina välttää. Kukaan valmistaja ei pysty takaamaan, että kaikkien TFT-nävttöien kaikki kuvapisteet olisivat virheettömiä. Philips takaa kuitenkin, että jos virheiden määrä on liian suuri, näyttö korjataan tai vaihdetaan takuun puitteissa. Seuraavassa selitetään erilaiset kuvapistevirheet ja määritellään, milloin niiden määrä katsotaan liian suureksi. Takuu kattaa korjauksen tai vaihdon, jos TFT-näytön kuvapistevirheiden määrä ylittää määritellyt raja-arvot. Esimerkiksi näytön osaväripisteistä saa vain 0.0004 % olla virheellisiä. Lisäksi Philips määrittelee vielä tiukemmat rajat tietville virheyhdistelmille, jotka ovat muita näkyvämpiä. Takuu on voimassa kaikkialla maailmassa

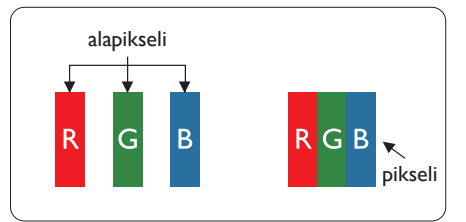

Kuvapisteet ja osaväripisteet

Kuvapiste (pixel) koostuu kolmesta osaväripisteestä (subpixel): punaisesta (R), vihreästä (G) ja sinisestä (B). Kaikki kuvapisteet yhdessä muodostavat kuvan. Kun kaikki kolme osaväripistettä palavat, ne näkyvät yhtenä valkoisena kuvapisteenä. Kun kaikki kolme osaväripistettä ovat sammuksissa, ne näkyvät yhtenä mustana kuvapisteenä. Jos vain yksi tai kaksi osaväripistettä palaa, yhteistuloksena näkyy yksi muunvärinen kuvapiste.

# Erityyppiset kuvapistevirheet

Kuvapisteiden ja osaväripisteiden virheet näkyvät kuvaruudussa eri tavoin. Kuvapistevirheitä on kahta tyyppiä ja kumpikin tyyppi käsittää erilaisia osaväripistevirheitä.

#### Kirkkaat pisteet

Kirkkaat pisteet ovat näyttöpisteitä tai alipisteitä, jotka ovat aina valaistuina tai päällä. Kirkas piste on alipiste, joka jää näyttöön kun näytössä on tumma kuvio. Kirkkaiden pisteiden tyypit.

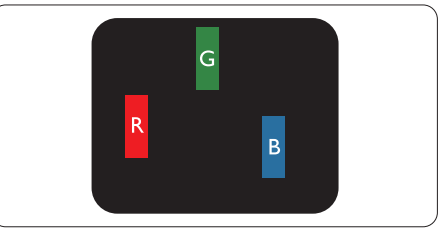

Yksi palava punainen, vihreä tai sininen osaväripiste.

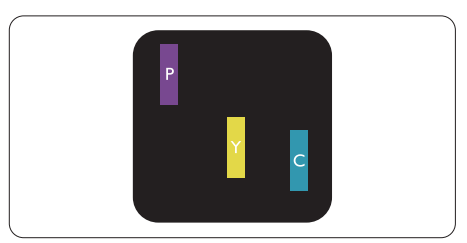

Kaksi vierekkäistä palavaa osaväripistettä:

- punainen + sininen = violetti
- punainen + vihreä = keltainen

#### 7. Asiakaspalvelu ja takuu

vihreä + sininen = syaani (vaaleansininen)

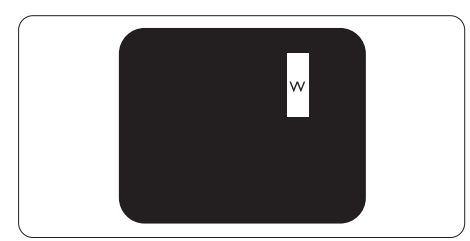

Kolme vierekkäistä palavaa osaväripistettä (yksi valkoinen kuvapiste).

#### Huomautus

Punaiset tai siniset kirkkaat pisteet ovat 50 prosenttia kirkkaampia kuin ympäröivät pisteet, kun taas vihreät kirkkaat pisteet ovat 30 prosenttia naapuripisteitä kirkkaampia.

#### Mustat kirkkaat pisteet

Mustat pisteet ovat näyttöpisteitä tai alipisteitä, jotka ovat aina pimeinä tai pois päältä. Tumma piste on alipiste, joka jää näyttöön kun näytössä on vaalea kuvio. Mustien pisteiden tyypit.

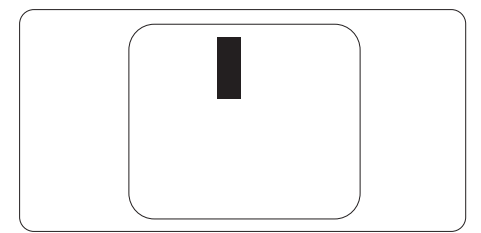

#### Kuvapistevirheiden etäisyys

Koska samantyyppiset lähekkäiset kuvapiste- ja osaväripistevirheet voivat näkyä erityisen häiritsevinä, Philips määrittelee myös kuvapistevirheiden etäisyydelle toleranssit.

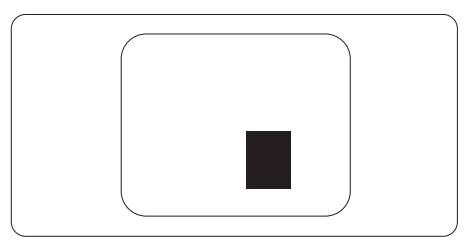

## Kuvapistevirheiden toleranssit

Jotta kuvapistevirheet oikeuttaisivat TFT-näytön korjaamiseen tai vaihtoon takuukauden aikana, Philipsin litteän näytön kuvapistetai osaväripistevirheiden määrän on ylitettävä seuraavissa taulukoissa annetut toleranssit.

| KIRKASPISTEVIRHEET                                                 | HYVÄKSYTTÄVÄ TASO |
|--------------------------------------------------------------------|-------------------|
| 1 palava osaväripiste                                              | 3                 |
| 2 vierekkäistä palavaa osaväripistettä                             | 1                 |
| 3 vierekkäistä palavaa osaväripistettä (yksi valkoinen             | 0                 |
| kuvapiste)                                                         |                   |
| Kahden kirkaspistevirheen välinen etäisyys*                        | >15 mm            |
| Kaikentyyppisten kirkaspistevirheiden kokonaismäärä                | 3                 |
| MUSTAPISTEVIRHEET                                                  | HYVÄKSYTTÄVÄ TASO |
| 1 musta osaväripiste                                               | 5 tai vähemmän    |
| 2 vierekkäistä mustaa osaväripistettä                              | 2 tai vähemmän    |
| 3 vierekkäistä mustaa osaväripistettä                              | 0                 |
| Kahden mustapistevirheen välinen etäisyys*                         | >15 mm            |
| Kaikentyyppisten mustapistevirheiden kokonaismäärä                 | 5 tai vähemmän    |
| KUVAPISTEVIRHEIDEN KOKONAISMÄÄRÄ                                   | HYVÄKSYTTÄVÄ TASO |
| Kaikentyyppisten kirkas- ja mustapistevirheiden koko-<br>naismäärä | 5 tai vähemmän    |

# Huomautus

- 1. 1 osaväripistevirhe tai 2 vierekkäistä osaväripistevirhettä = 1 kuvapistevirhe
- 2. Tämä näyttö on ISO9241-307-standardin mukainen. (ISO9241-307: Ergonomiset vaatimukset, analyysi ja yhteensopivuustestimenetelmät elektronisille visuaalisille näytöille)
- 3. ISO9241-307 on seuraaja aiemmalle ISO13406-standardille, jonka International Organisation for Standardisation (ISO) on poistanut: 2008-11-13.

# 7.2 Asiakaspalvelu ja takuu

Saat yksityiskohtaiset tiedot takuun kattavuudesta ja lisätukea alueellasi voimassaolevista vaatimuksista osoitteesta www.philips.com/support tai ota yhteyttä paikalliseen Philips-asiakaspalvelukeskukseen.

Saadaksesi laajennetun takuun, jos haluat jatkaa yleistä takuuaikaa, sertifioidulla huoltokeskuksellamme on tarjolla Out of Warranty (Takuu lopussa) -palvelupaketti.

Jos haluat käyttää tätä palvelua, varmista, että ostat tämän palvelun 30 kalenteripäivän sisällä alkuperäisestä ostopäivämäärästä. Palveluun kuuluu jatkettuna takuuaikana nouto-, korjaus- ja palautuspalvelu, käyttäjä on kuitenkin vastuussa kaikista kertyneistä kustannuksista.

Jos sertifioitu huoltokumppani ei pysty suorittamaan tarvittavia korjauksia tarjotun laajennetun takuupaketin puitteissa, etsimme sinulle vaihtoehtoisia ratkaisuja, mikäli mahdollista, ostamasi jatketun takuuajan sisällä.

Ota yhteyttä Philips-asiakaspalveluedustajaan tai ota yhteyttä paikalliseen huoltokeskukseen (asiakaspalvelupuhelinnumero) saadaksesi lisätietoja.

| • | Paikallinen<br>vakiotakuuaika | •         | Jatkettu takuuaika | • | Kokonaistakuuaika             |
|---|-------------------------------|-----------|--------------------|---|-------------------------------|
| • | Vaihtelee<br>alueittain       | •         | + 1 vuosi          | • | Paikallinen vakiotakuuaika +1 |
|   |                               | •         | + 2 vuotta         | ŀ | Paikallinen vakiotakuuaika +2 |
|   |                               | $ \cdot $ | + 3 vuotta         | ŀ | Paikallinen vakiotakuuaika +3 |

Philipsin asiakaspalvelukeskuksen numero on listattu alla.

\*\*Alkuperäinen ostotosite ja laajennetun takuun osto vaaditaan.

# Huomautus

Katso paikallinen huoltonumero tärkeiden tietojen oppaasta, joka on saatavilla Philips-tukisivustolla.

# 8. Vianetsintä ja usein kysyttyä

# 8.1 Ongelmatilanteet

Tämän sivun ongelmat ovat sellaisia, että käyttäjä voi itse korjata ne. Jos tämän sivun ratkaisut eivät korjaa ongelmaa, ota yhteyttä Philipsasiakaspalveluun.

# 1 Yleisiä ongelmia

#### Ei kuvaa (virran LED ei pala)

- Varmista, että virtajohto on liitetty sekä pistorasiaan että näytön taakse.
- Varmista ensin, että näytön etuosassa oleva näppäin on POIS PÄÄLTÄ -asennossa. Paina näppäin sen jälkeen PÄÄLLÄ-asentoon.

Ei kuvaa (virran LED on valkoinen)

- Varmista, että tietokone on päällä.
- Varmista, että signaalikaapeli on liitetty tietokoneeseesi.
- Varmista, että näytön kaapelin liittimet eivät ole vääntyneet. Jos liittimet ovat vääntyneet, vaihda kaapeli uuteen.
- Energiansäästötoiminto on ehkä aktivoitu

#### Näytöllä lukee

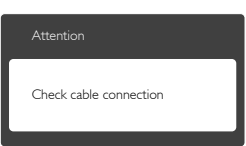

- Varmista, että näytön kaapeli on yhdistetty tietokoneeseesi. (Katso myös pikaopas).
- Tarkista, ovatko näytön kaapelin liittimet vääntyneet.
- Varmista, että tietokone on päällä.

## AUTO-painike ei toimi

 Auto-toiminto toimii ainoastaan analogisessa VGA-Analog (VGAtilassa). Jos tulos ei tyydytä, voit säätää manuaalisesti OSD-valikosta.

#### Huomautus

Auto-toiminto ei toimi DVI-Digital (DVIdigitaalitilassa), koska sitä ei tarvita.

#### Näkyvää savua tai kipinöintiä

- Älä suorita mitään vianetsintävaihetta
- Irrota näyttö verkkovirrasta välittömästi turvallisuussyistä
- Ota yhteyttä Philipsin
   asiakaspalveluun välittömästi.

# 2 Kuvaan liittyviä ongelmia

#### Kuva ei ole keskellä

- Säädä kuvan paikkaa käyttäen OSD:n pääsäätimien "Auto"toimintoa.
- Säädä kuvan paikkaa OSD-valikon Setup (Asetus) -vaihtoehdon Phase/ Clock (Tila/Kello) -säädöillä. Se on voimassa vain VGA-tilassa.

#### Näytön kuva värähtelee

 Varmista, että signaalikaapeli on yhdistetty näytönohjaimeen tai PC-tietokoneeseen.

#### Näytöllä on pystysuora värinä

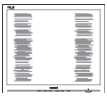

- Säädä kuvaa käyttäen OSD:n pääsäätimien "Auto"-toimintoa.
- Poista vaakasuorat juovat OSDvalikon Setup (Asetus) -vaihtoehdon Phase/Clock (Tila/Kello) -säädöillä. Se on voimassa vain VGA-tilassa.

#### 8. Vianetsintä ja usein kysyttyä

#### Näytöllä on vaakasuoraa värinää

| M                                                                                                    | <u> </u> |
|----------------------------------------------------------------------------------------------------|----------|
| the second second second second second second second second second second second second second second second se                                                                                                    |          |
|                                                                                                    |          |
|                                                                                                    |          |
|                                                                                                    |          |
| the second second second second second second second second second second second second second second second se                                                                                                    |          |
| the second second second second second second second second second second second second second second second se                                                                                                    |          |
| the second second second second second second second second second second second second second second second se                                                                                                    |          |
| the second second second second second second second second second second second second second second second se                                                                                                    |          |
| the second second secon |          |
| and the second second se                                                                                                    |          |
|                                                                                                    |          |
|                                                                                                    |          |
|                                                                                                    |          |

- Säädä kuvaa käyttäen OSD:n pääsäätimien "Auto"-toimintoa.
- Poista vaakasuorat juovat OSDvalikon Setup (Asetus) -vaihtoehdon Phase/Clock (Tila/Kello) -säädöillä. Se on voimassa vain VGA-tilassa.

Näytön kuva on epäselvä, huonosti erottuva tai liian tumma

• Säädä kontrastia ja kirkkautta kuvaruutunäytöllä.

"jälkikuvat", "kiinni palamiset" tai "haamukuvat" jää ruudulle, kun virta on sammutettu.

- Keskeyttämätön pysäytyskuvien tai liikkumattomien kuvien näyttäminen pitkiä aikoja voi aiheuttaa näytöllä "kiinni palamiset", joka tunnetaan myös "jälkikuvat" tai "haamukuvat". "Kiinni palamiset", "jälkikuvat" tai "haamukuvat" on yleisesti tunnettu ilmiö nestekidenäyttöpaneelitekniikassa. Useimmissa tapauksissa "kiinnipalamiset" tai "jälkikuvat" tai "haamukuvat" häviävät asteittaisesti jonkin ajan kuluttua, kun virta on kytketty pois päältä.
- Aktivoi aina liikkuva näytönsäästöohjelma, kun lopetat näytön käyttämisen.
- Aktivoi aina määräaikainen ruudunpäivitysohjelma, jos nestekidenäytölläsi on muuttumattomia, staattisia kohteita.
- Näytönsäästäjän aktivoinnin tai näytön säännöllisen virkistämistoiminnon laiminlyönti voi johtaa vakaviin "kiinni palaminen"-, "jälkikuva"- tai "haamukuva"-oireisiin, jotka eivät

häviä, ja joita ei voi korjata. Takuu ei korvaa yllä lueteltuja vaurioita.

Kuva on vääristynyt. Teksti on epäselvää.

 Aseta PC-tietokoneen näyttötarkkuus samaksi kuin näytön suositeltu natiivitarkkuus.

Näytöllä on vihreitä, punaisia, sinisiä, tummia ja valkoisia pisteitä

 Jäljellä olevat pisteet ovat normaaleja nestekiteen nykyteknologiaan kuuluvia ominaisuuksia, katso lisätietoja pikselitakuusta.

"Virta päällä" -valo on häiritsevän kirkas.

 Voit säätää "virta päällä" -valoa OSD-valikon Asetus -vaihtoehdon virta LED -säädöillä.

Lisätietoja löydät Asiakaspalvelukeskuslistalta ja ottamalla yhteyttä Philipsasiakaspalveluun.

# 8.2 Usein kysyttyä - Yleisiä

# Kysymys 1:

Mitä minun tulee tehdä, kun näytölle ilmestyy viesti "Cannot display this video mode" (Tätä videotilaa ei voi näyttää) näyttöä asentaessani?

- V.: Suositeltu tarkkuus tälle näytölle: 1920 x 1200, 60 Hz.
- Irrota kaikki kaapelit ja liitä PC-tietokoneesi aikaisemmin käyttämääsi näyttöön.
- Valitse Windows Start (Käynnistys)
   -valikossa Settings (Asetukset)/
   Control Panel (Ohjauspaneeli). Valitse
   Ohjauspaneeli -ikkunassa Display
   (Näyttö) -kuvake. Valitse Display
   (Näytä) ohjauspaneeli -kohdassa

"Settings (Asetukset)" -välilehti. Siirrä asetukset-välilehdellä olevan "Desktop Area (työpöytäalue)" -laatikon vierityspalkki 1920 x 1200 pikseliä kohdalle.

- Avaa "Advanced Properties (Lisäominaisuudet)" ja aseta Refresh Rate (Virkistystaajuus) 60 Hz:iin ja napsauta OK.
- Käynnistä tietokone uudelleen ja tee kohdat 2 ja 3 uudelleen tarkistaaksesi, että PC-tietokoneen asetukset ovat 1920 x 1200, 60 Hz.
- Sammuta tietokone, irrota vanha näyttö ja liitä Philips nestekidenäyttö uudelleen tietokoneeseen.
- Käynnistä näyttö ja sen jälkeen PC-tietokone.

# Kysymys 2:

Mikä on nestekidenäytön suositeltu virkistystaajuus?

V.: LCD-näytön suositeltu virkistystaajuus on 60 Hz. Jos näytöllä ilmenee häiriöitä, voit yrittää poistaa ne muuttamalla virkistystaajuuden 75 Hz:ksi.

# Kysymys 3:

Mitä ovat käyttöoppaan .inf- ja .icm-tiedostot? Miten asennan ajurit (.inf ja .icm)?

V.: Nämä ovat näyttösi ajuritiedostoja.
Asenna ajurit käyttöoppaan ohjeiden mukaisesti. Tietokoneesi saattaa pyytää näyttösi ajureita (drivers) (.inf ja .icm tiedostot) tai ajurin levyä (driver disk), kun asennat näyttösi ensimmäistä kertaa.

# Kysymys 4:

Miten säädän tarkkuutta?

V.: Videokortti/graafinen ajuri ja näyttö määräävät käytössä olevat tarkkuudet. Valitse haluamasi tarkkuus Windows®-Control Panel (Ohjauspaneeli) "Display properties (Näytön ominaisuudet)"-kohdassa.

# Kysymys 5:

Mitä teen, jos en ole varma tekemistäni näytön säädöistä kuvaruutunäyttö (OSD) -valikossa?

V.: Paina OK-näppäintä ja valitse Reset (Palauta), joka palauttaa kaikki tehdasasetukset.

# Kysymys 6:

Onko LCD-näyttöruutu naarmunkestävä?

V.: Yleinen suositus on, että paneelin pintaa ei altisteta voimakkaille iskuille, ja että se suojataan teräviltä ja tylpiltä esineiltä. Koskiessasi näyttöön, varmista, että paneelin pintaan ei kohdistu painetta. Tämä saattaisi vaikuttaa näytön takuuseen.

# Kysymys 7:

# Miten puhdistan LCD-näytön?

V.: Käytä normaaliin puhdistukseen puhdasta, pehmeää liinaa. Käytä isopropanolia vaativaan puhdistukseen. Älä käytä muita liuotteita, kuten etyylialkoholia, etanolia, asetonia, heksaania jne.

# Kysymys 8:

Voinko muuttaa näyttöni väriasetuksia?

- V.: Kyllä, voit muuttaa näyttösi väriasetuksia kuvaruutunäytöllä (OSD) seuraavien ohjeiden mukaisesti,
- Paina "OK" saadaksesi näkyviin OSD (On Screen Display) -valikon
- Paina "Alas-nuolta" valitaksesi vaihtoehdon "Color (Väri)", paina sitten "OK" päästäksesi värin asetukseen, asetuksia on kolme kuten alla.

#### 3. Vianetsintä ja usein kysyttyä

- Color Temperature (Värilämpötila): Kuusi asetusta ovat 5000K, 6500K, 7500K, 8200K, 9300K ja 11500K. Valitessasi 5000K, paneeli vaikuttaa punavalkoisen sävyisenä "lämpimältä", kun taas 11500K lämpötila on "kylmä ja sinivalkoinen".
- 2. sRGB: Tämä on standardiasetus, joka varmistaa oikeiden värien vaihdon laitteesta toiseen (esim. digitaaliset kamerat, näytöt, tulostimet, skannerit, jne).
- User Define (Käyttäjän määräämä): Käyttäjä voi valita haluamansa väriasetukset säätämällä punaista, vihreää ja sinistä.

## Huomautus

Mittayksikkö lämmitettävästä kohteesta säteilevälle valon värille. Tähän käytetään absoluuttisia arvoja (Kelvin-asteita). Alemmat Kelvinlämpötilat, kuten 2004K ovat punaisia; korkeammat lämpötilat, kuten 9300K ovat sinisiä. Neutraali lämpötila, 6504 K, on valkoinen.

Kysymys 9:

Voinko liittää nestekidenäyttöni mihin tahansa PC-, workstationtai Mac-tietokoneeseen?

V.: Kyllä. Kaikki Philips nestekidenäytöt ovat täysin yhteensopivia standardien PC-, Mac- ja workstationtietokoneiden kanssa. Joudut ehkä käyttämään kaapeliadapteria liittäessäsi näyttösi Mac-järjestelmään. Suosittelemme, että pyydät lisätietoja Philipsmyyntiedustajaltasi. Kysymys 10:

Onko Philips-nestekidenäytöissä Plug-and-Play-toiminto?

V.: Kyllä, näytöt ovat Plug-and-Play -yhteensopivia Windows 8/7/ Vista/XP/NT, Mac OSX ja Linux -järjestelmien kanssa

#### Kysymys 11:

Mitä nestekidenäytön kiinni juuttuminen, kiinni palaminen, jälkikuva ja haamukuva tarkoittavat?

- V.: Keskeyttämätön pysäytyskuvien tai liikkumattomien kuvien näyttäminen pitkiä aikoja voi aiheuttaa näytöllä "kiinni palamiset", joka tunnetaan mvös "jälkikuvat" tai "haamukuvat". "Kiinni palamiset", "jälkikuvat" tai "haamukuvat" on yleisesti tunnettu ilmiö nestekidenäyttöpaneelitekniikassa. Useimmissa tapauksissa "kiinnipalamiset" tai "jälkikuvat" tai "haamukuvat" häviävät asteittaisesti jonkin ajan kuluttua, kun virta on kytketty pois päältä. Aktivoi aina liikkuva näytönsäästöohjelma, kun lopetat näytön käyttämisen.
  - Aktivoi aina määräaikainen
  - ruudunpäivitysohjelma,
  - jos nestekidenäytölläsi on
  - muuttumattomia, staattisia kohteita.

# Varoitus

Näytönsäästäjän aktivoinnin tai näytön säännöllisen virkistämistoiminnon laiminlyönti voi johtaa vakaviin "kiinni palaminen"-, "jälkikuva"- tai "haamukuva"-oireisiin, jotka eivät häviä, ja joita ei voi korjata. Takuu ei korvaa yllä lueteltuja vaurioita.

#### Kysymys 12:

Minkä vuoksi näyttöni teksti ei ole selvää ja näytöllä on epäselviä merkkejä?

 V.: Nestekidenäyttösi toimii parhaiten natiiviresoluutiolla 1920 x 1200, 60 Hz. Käytä tätä tarkkuutta saadaksesi parhaan mahdollisen kuvan.

# 8.3 Lääketieteellisestä usein kysyttyä

#### Kysymys 1: Voinko käyttää värikuvaa Kliininen D-image -tilassa?

V.: Kliininen D-image-tila on DICOM part-14 -kalibroitu vain harmaasävykuvakäyttöön.

#### Kysymys 2:

Voiko monitorin puhdistukseen käyttää alkoholia?

V.: Monitorin puhdistamiseen ei saa käyttää alkoholia, koska se saattaa vahingoittaa tai vääntää muoviosia ja LCD-näyttöä ja sen pinnoitetta.

#### Kysymys 3:

Voinko käyttää monitoria potilaan lähiympäristössä?

 V.: Kyllä. Tätä monitoria voi käyttää potilaan lähiympäristössä, koska se on ANSI/ AAMI ES60601-1 -MOPP -standardin mukainen.

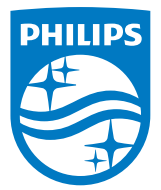

© 2018 Koninklijke Philips N.V. Kaikki oikeudet pidätetään.

Top Victory Investments Ltd. tai jokin sen tytäryhtiöistä on valmistanut, tai se on niiden puolesta valmistettu, ja tuonut tämän tuotteen markkinoille. Top Victory Investments Ltd. on tämän tuotteen takuun myöntäjä. Philips ja Philips Shield Emblem ovat Koninklijke Philips N.V:n rekisteröityjä tavaramerkkejä ja niitä käytetään lisenssillä.

Tekniset tiedot voivat muuttua ilman eri ilmoitusta.

Versio: M4C240P4E1T